# Click'n Go

W639/Vito/Viano Click'n Go Adapter Works with MBProg Programmer. No soldering required. EIS with two 908 Motorola processors.

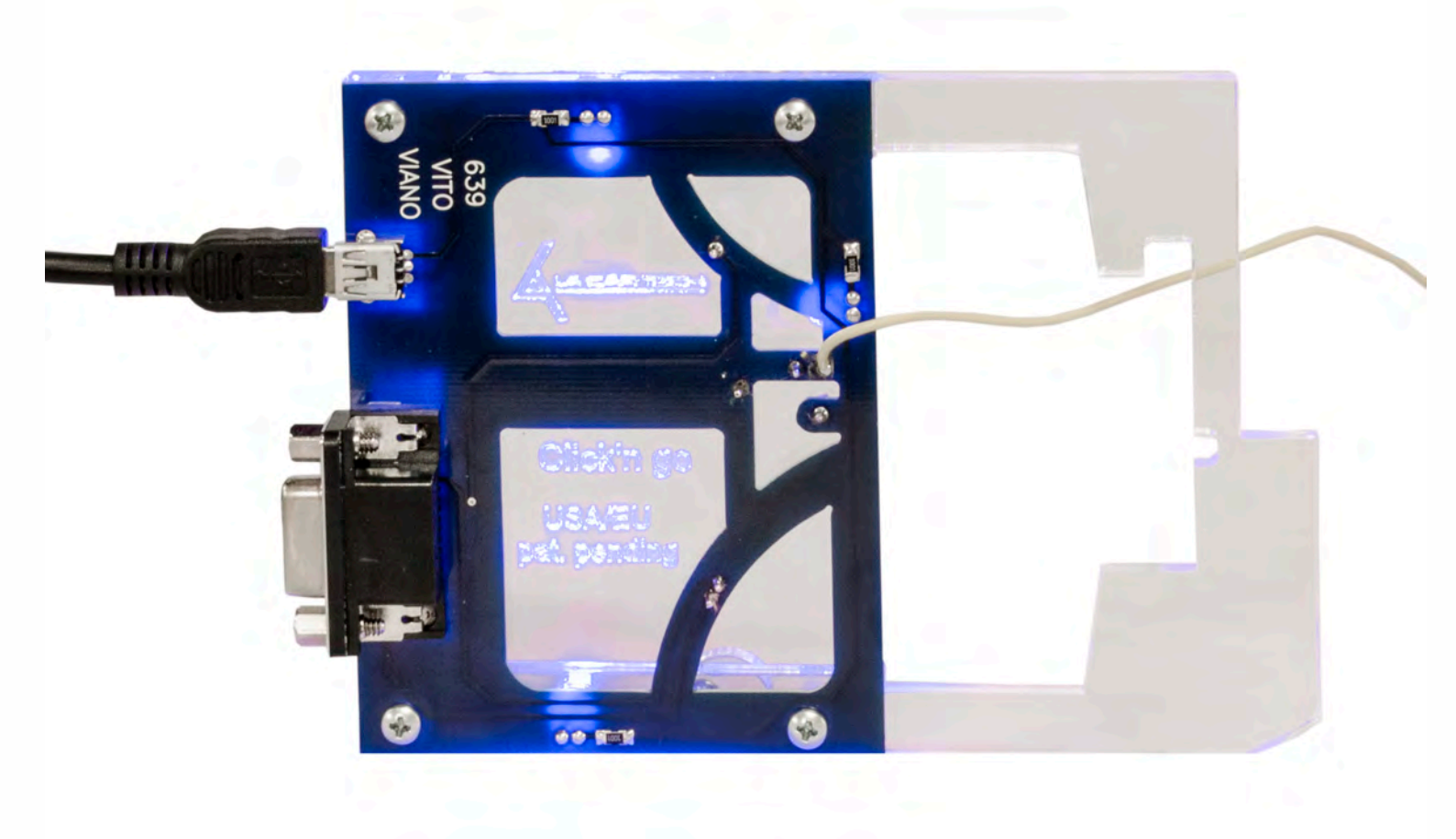

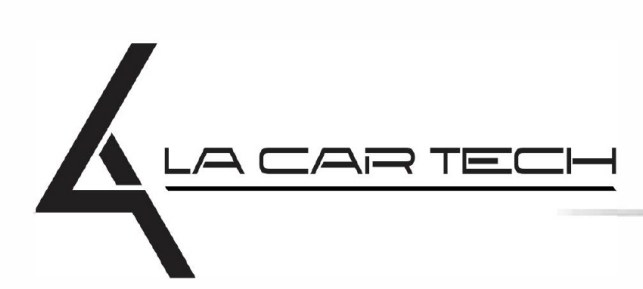

www.lacartech.com

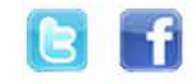

(877) 289-5124 lacartech@lacartech.com

.

.

### How to connect Carefully open by pushing in the EIS back body tabs.

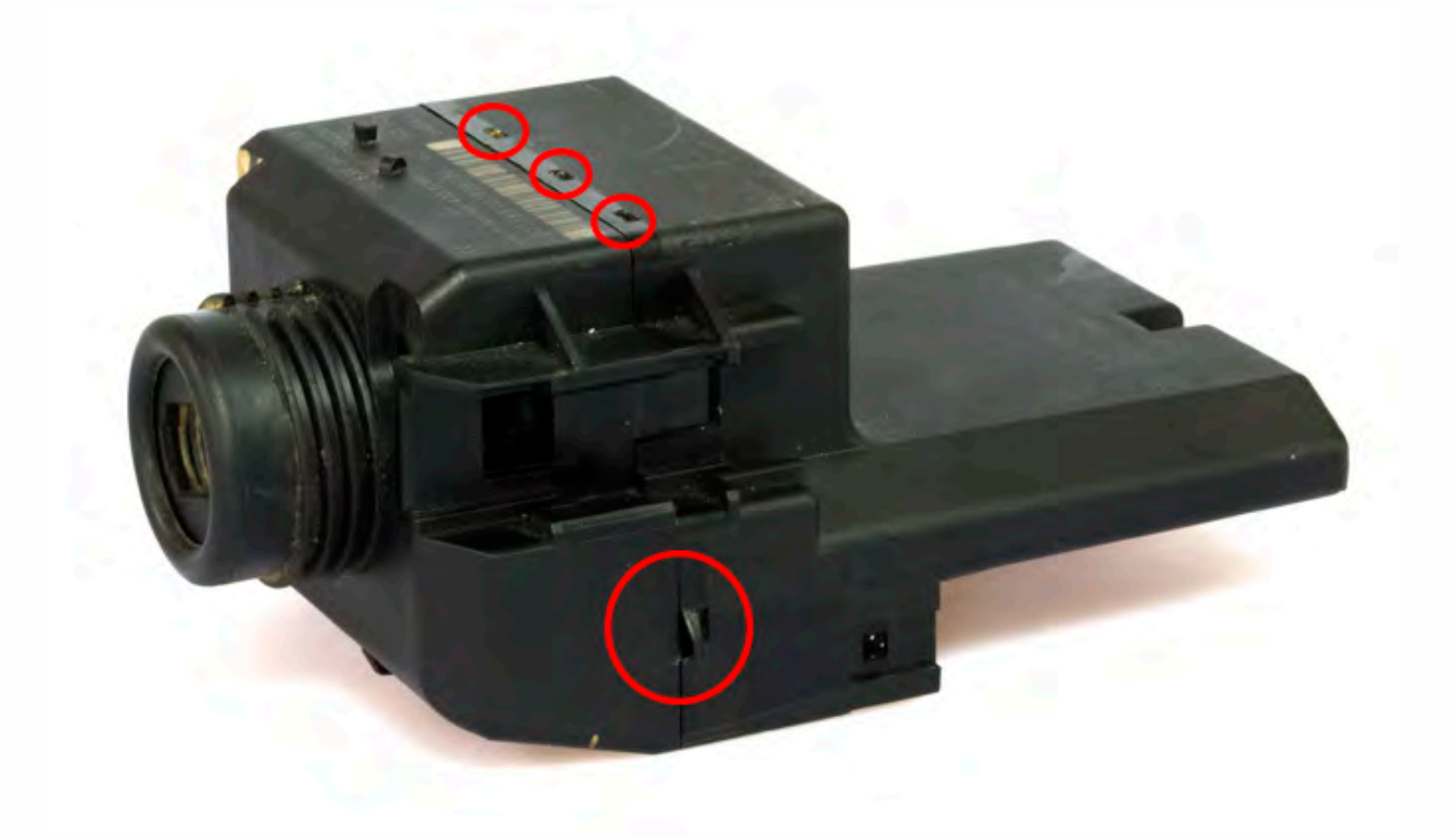

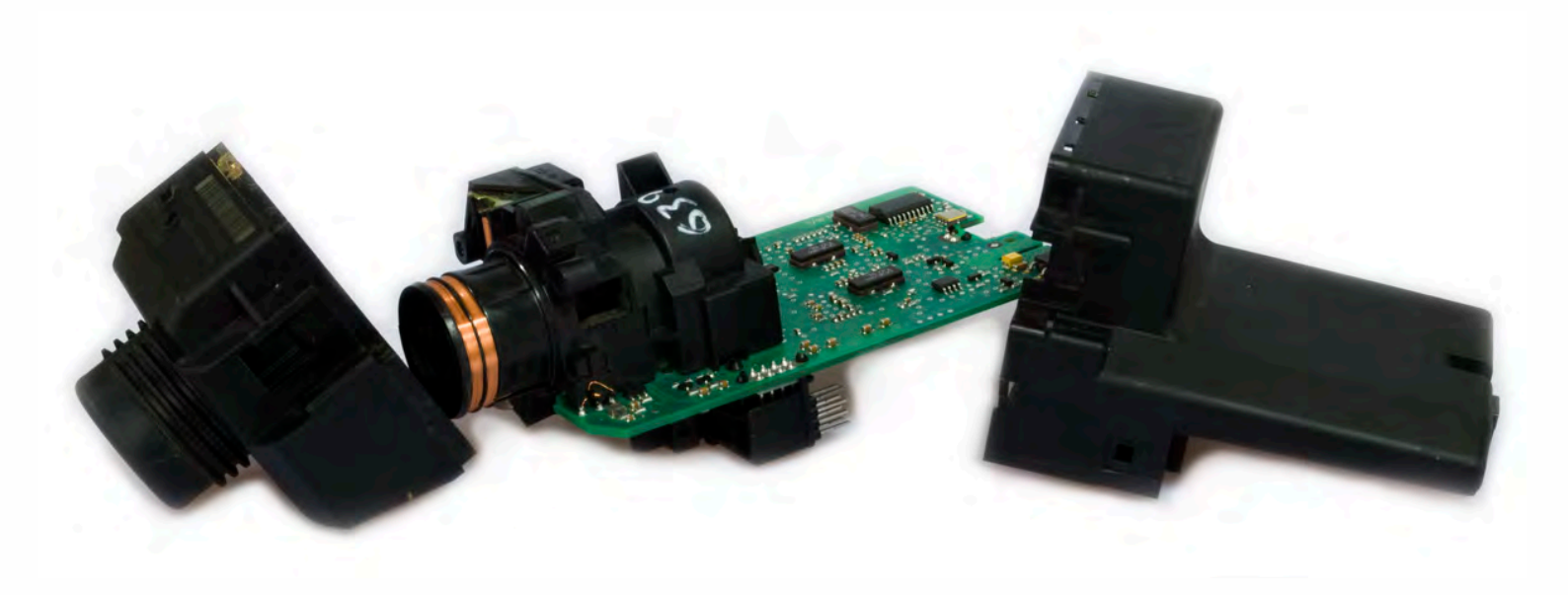

#### **Prepare your EZS**

To be able to read the EZS you need to check if resistors are present in this spot. They make a connection between two solder points which allows reading.

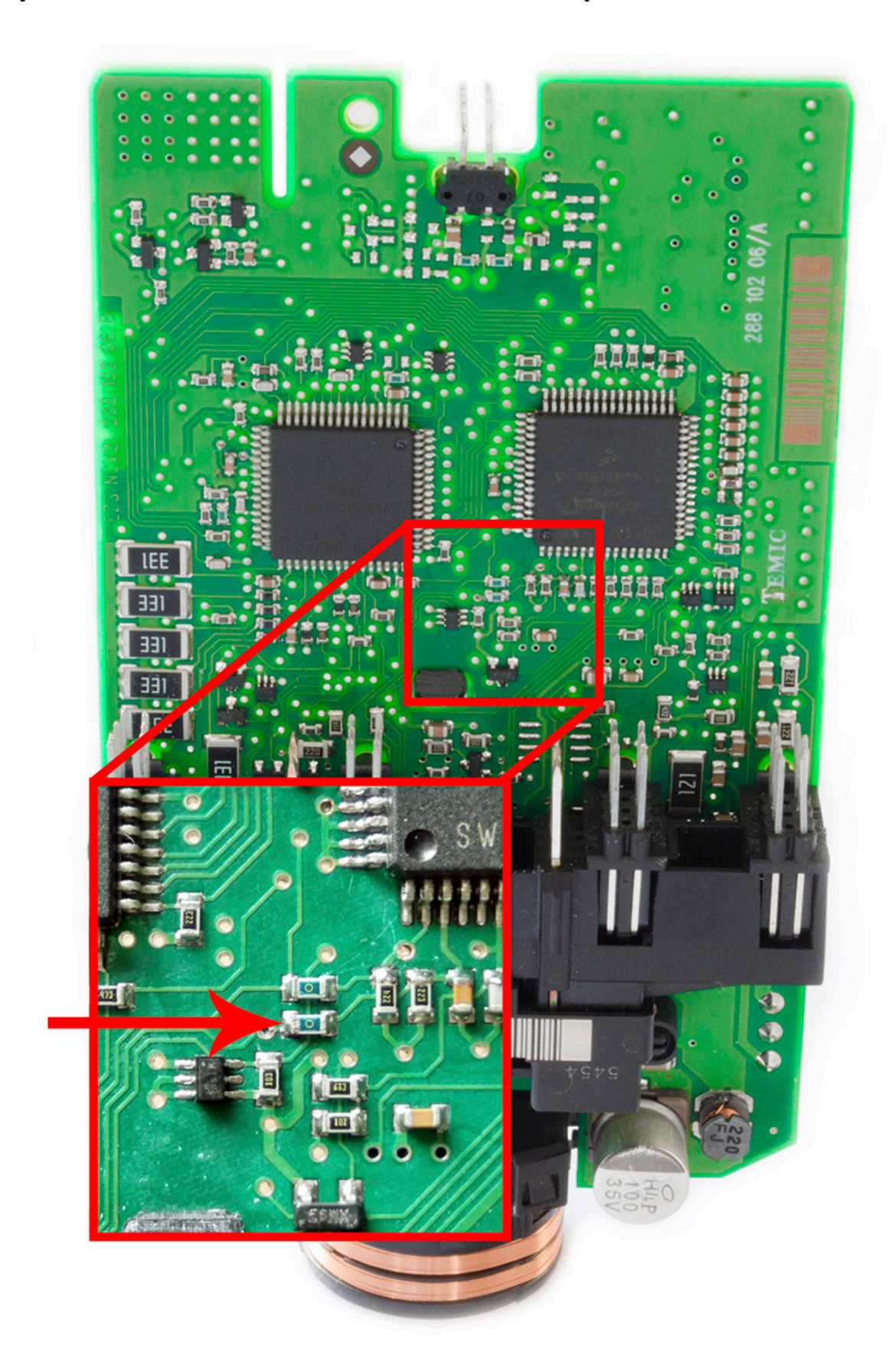

If there are no resistors, you need to solder these two solder points together to make a connection and allow reading the EZS.

NOTE: After reading process is done, please unsolder the connection between these two solder points to return to its full functionality.

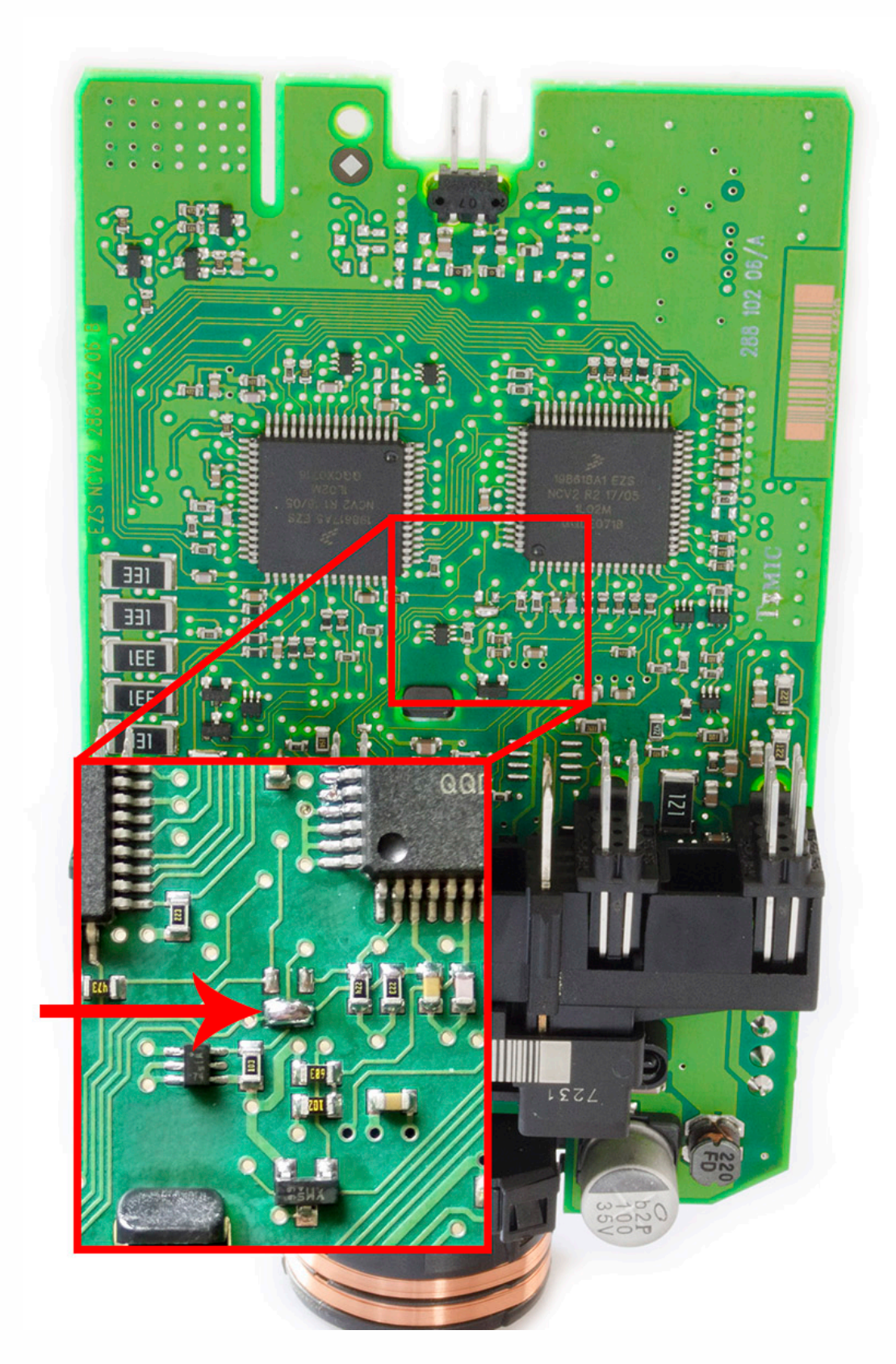

.

#### Match the top of the EIS board with top of Click'n Go adapter.

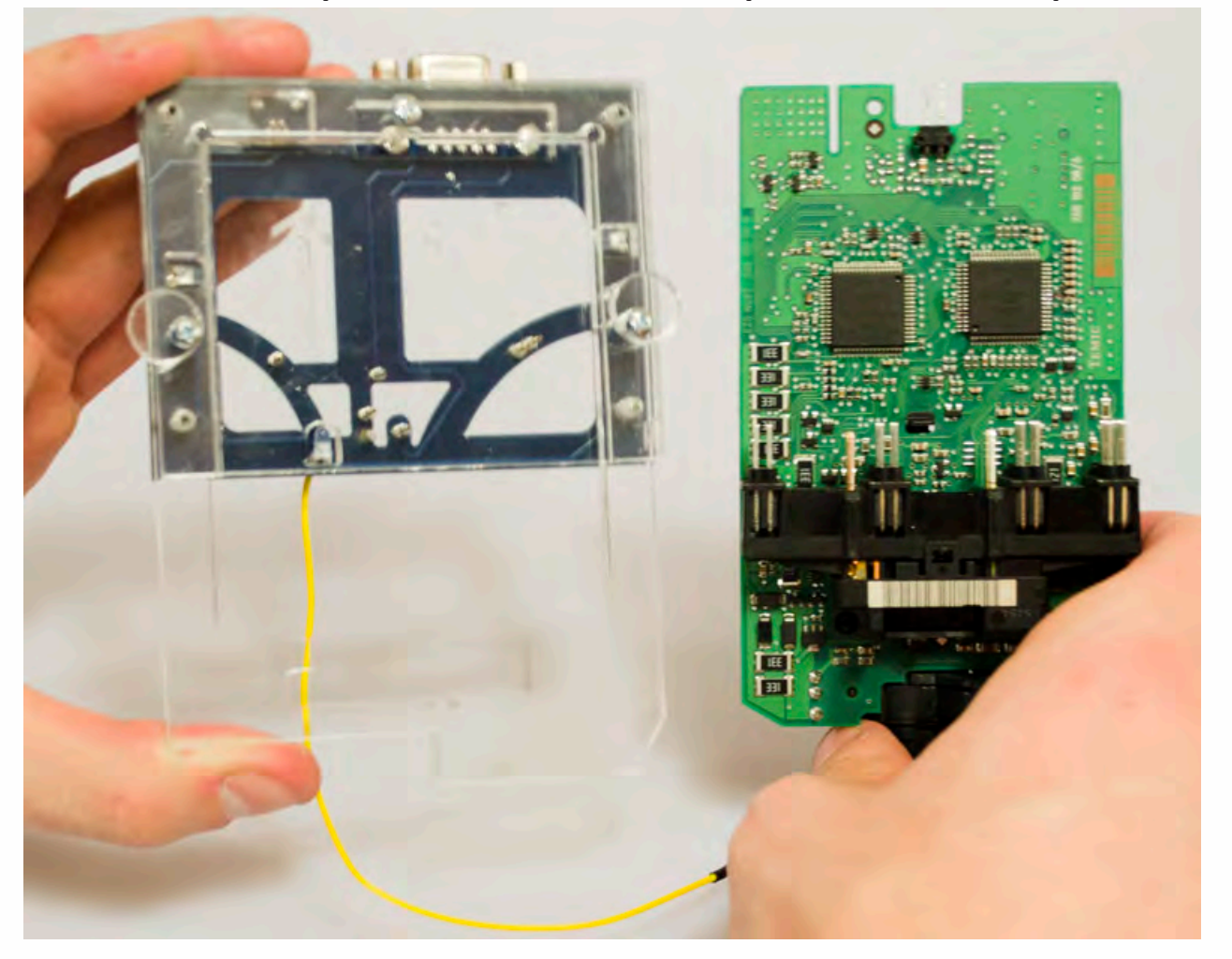

Mount the EIS board on the Click'n Go Adapter.

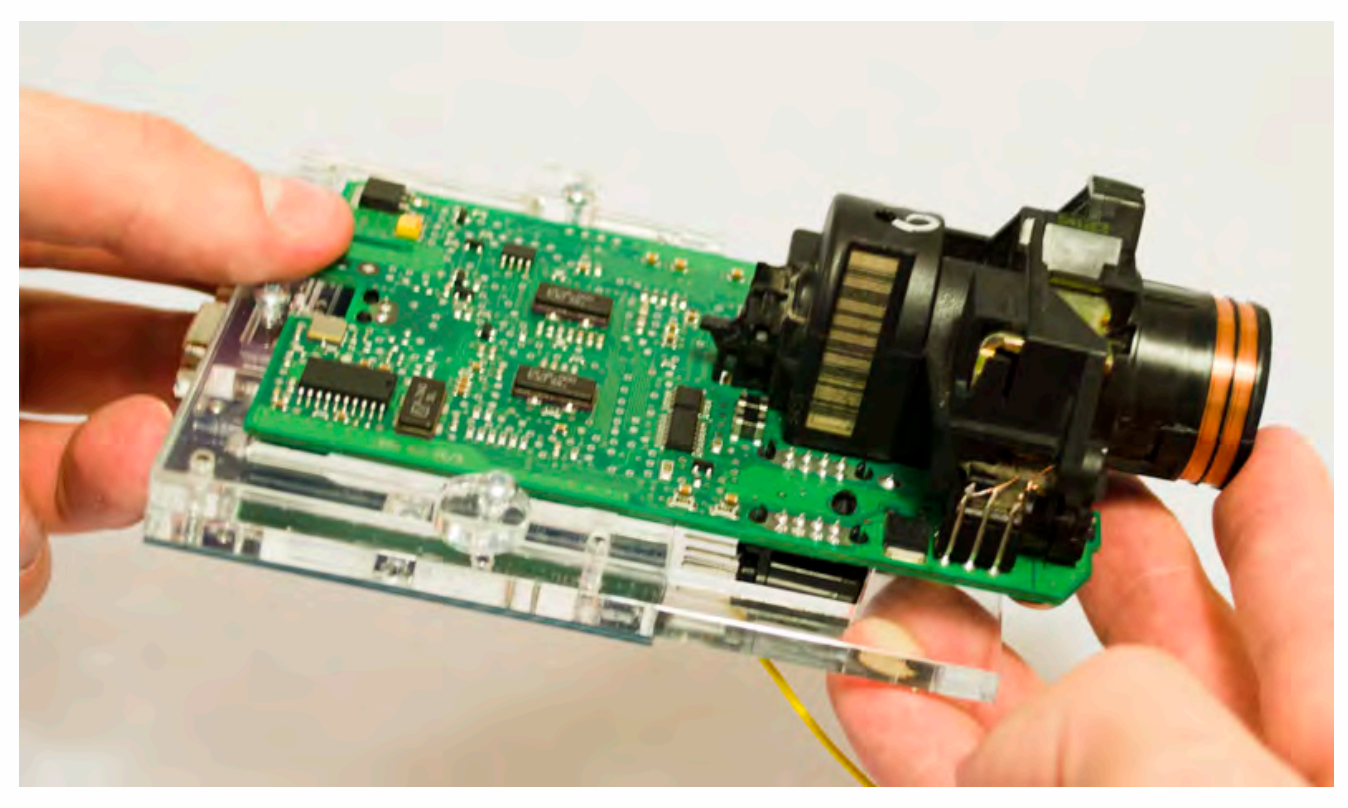

Carefully push down the EIS on to Click'n Go adapter.

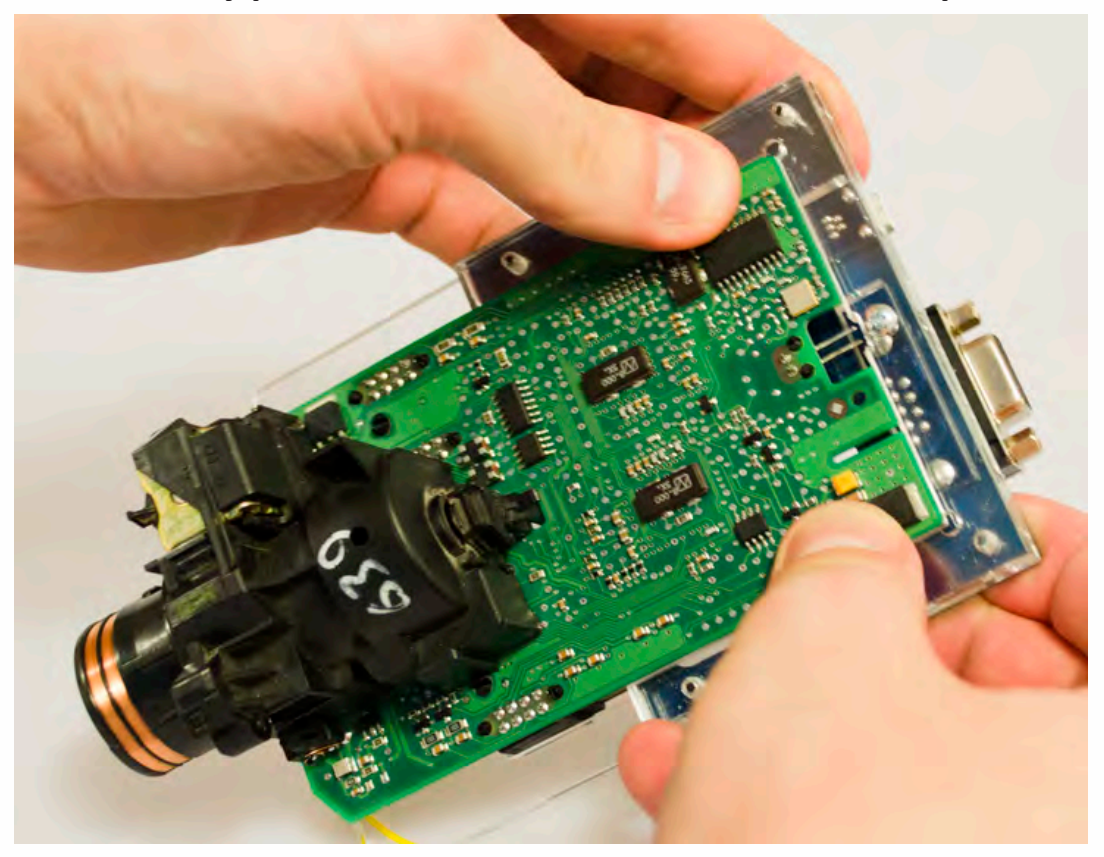

Secure the board by turning the locks over the EIS board.

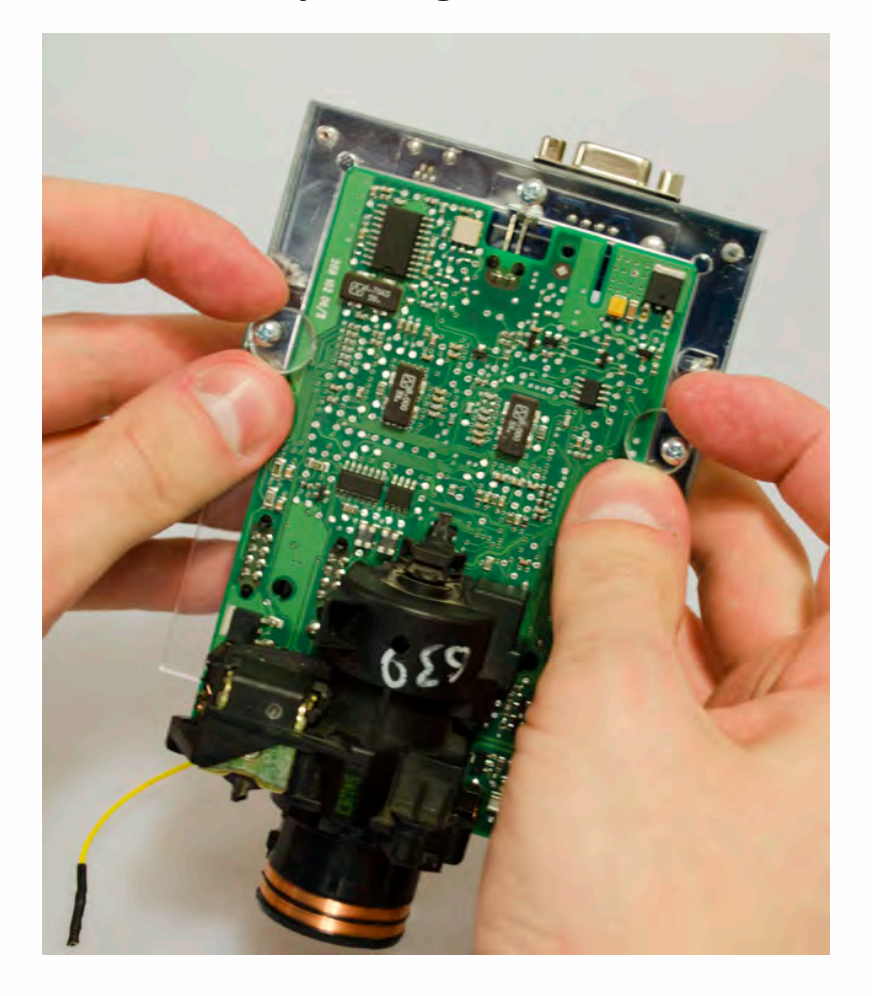

. . .

•

• •

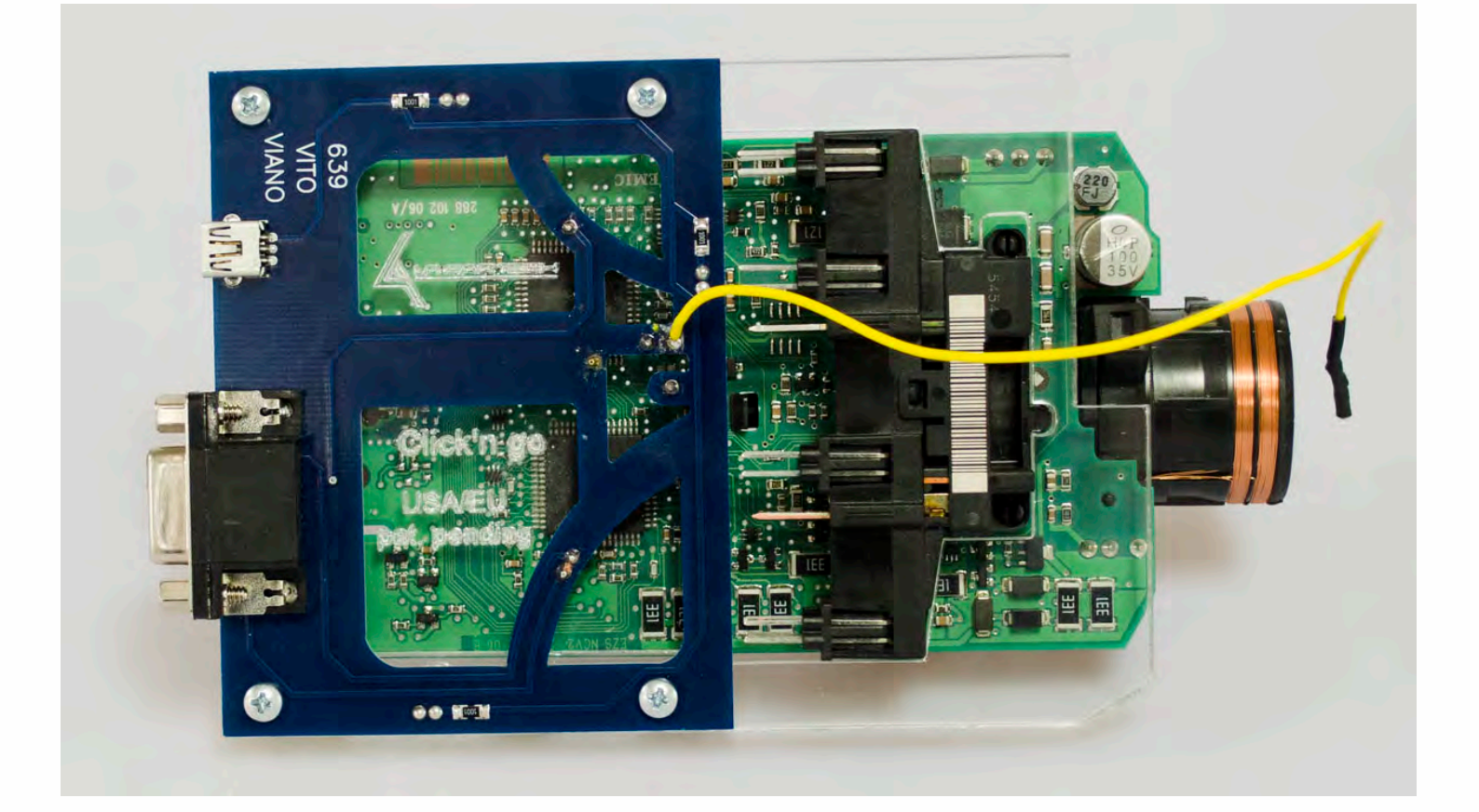

.

Connect both cables to Click'n Go to adapter.

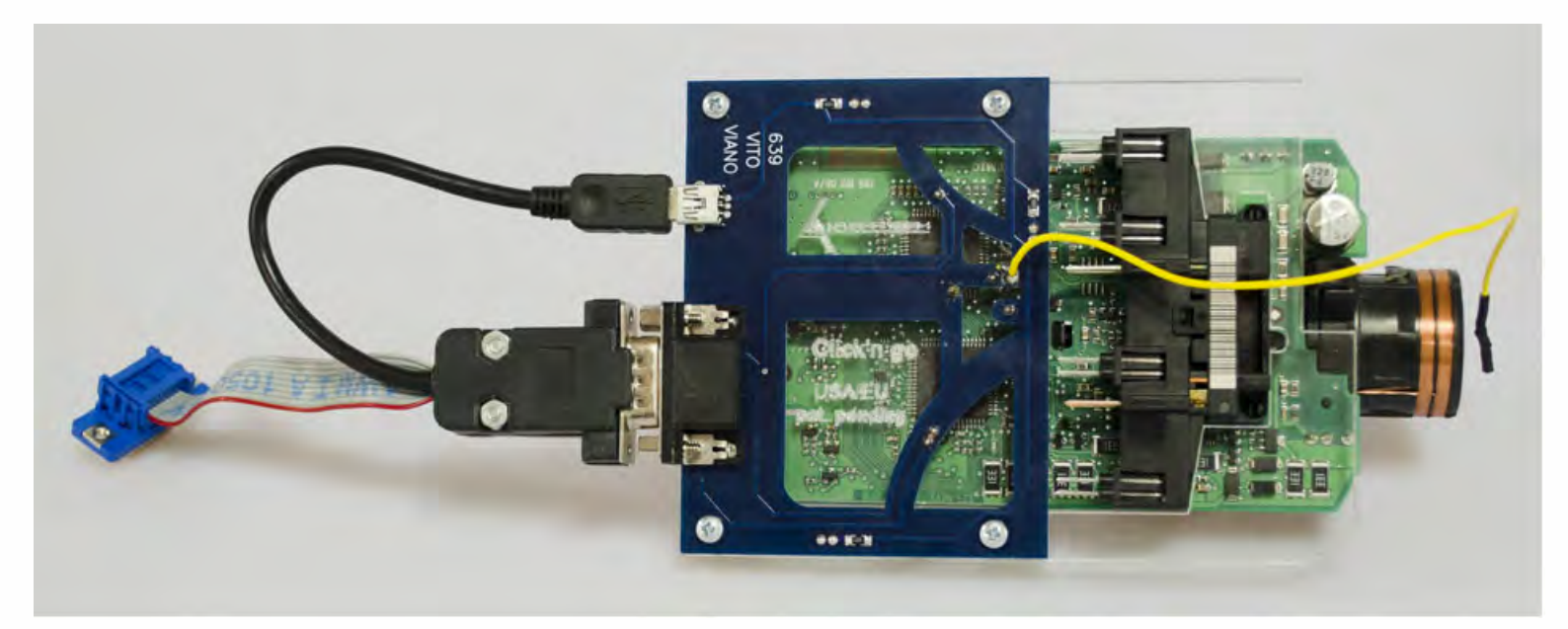

Plug yellow power cable in to MBProg.

Connect MBProg 2 Click'n Go cable to MBProg. Connect USB cable to MBProg and PC.

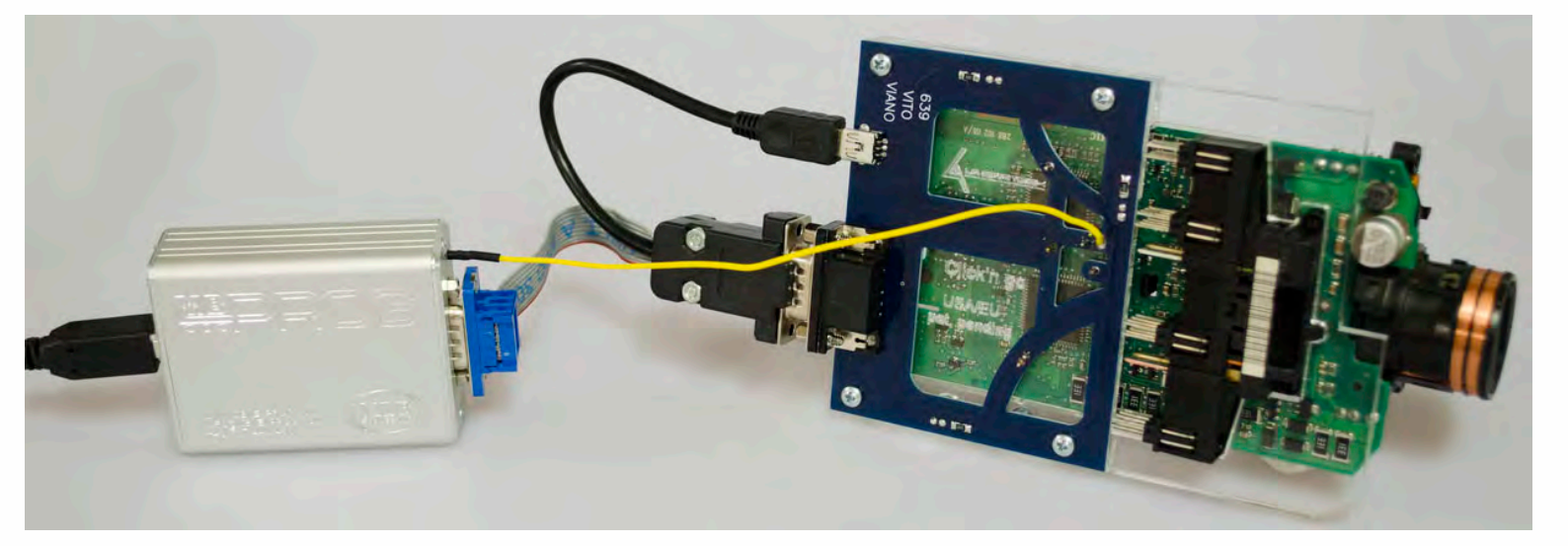

.

• •

. . . .

# How to read

. . .

#### Open MBProg software. Check bottom right corner if your device is correctly connected. Now click Chip button

| MultiProg v1.40.5.6                          |                                            |
|----------------------------------------------|--------------------------------------------|
| File Edit Device Tools Help Exit             |                                            |
| 🗃 🔲 📝 READ 📝 Write 🞵 VERIFY 🖵 ERATE          | CHIP TEST PIN Usecure Security User manual |
| Selected Device                              |                                            |
| None                                         | Vcc= 50                                    |
| 00 01 02 03 04 05 06 07 08 09 0A 0B 0C 0D 0E | OF 0123456789ABCDEF Device Info            |
| 0x00 FF FF FF FF FF FF FF FF FF FF FF FF F   | FF Device                                  |
| 0x10 FF FF FF FF FF FF FF FF FF FF FF FF FF  | FF Size                                    |
| 0x20 FF FF FF FF FF FF FF FF FF FF FF FF FF  | FF                                         |
| UX30 FF FF FF FF FF FF FF FF FF FF FF FF FF  | FF                                         |
| 0x40 FF FF FF FF FF FF FF FF FF FF FF FF FF  | Program Adres Range                        |
| 0x60 FF FF FF FF FF FF FF FF FF FF FF FF FF  | FF Start Adres                             |
| 0x70 FF FF FF FF FF FF FF FF FF FF FF FF FF  | End Adres                                  |
| 0x80 FF FF FF FF FF FF FF FF FF FF FF FF FF  | FF                                         |
| 0x90 FF FF FF FF FF FF FF FF FF FF FF FF FF  | FF                                         |
| 0xA0 FF FF FF FF FF FF FF FF FF FF FF FF FF  | FF                                         |
| 0xB0 FF FF FF FF FF FF FF FF FF FF FF FF FF  | FF                                         |
| 0xC0 FF FF FF FF FF FF FF FF FF FF FF FF FF  | FF                                         |
| 0xD0 FF FF FF FF FF FF FF FF FF FF FF FF FF  | FF                                         |
| UXEU FF FF FF FF FF FF FF FF FF FF FF FF FF  | Programmer Information                     |
| VAFU FF FF FF FF FF FF FF FF FF FF FF FF F   | SWA 1.94                                   |
|                                              | SWB 1015                                   |
|                                              | Upd.Status Ok                              |
|                                              | Date SW                                    |
|                                              | SN : 5904855                               |
|                                              | Name JtagDS                                |
|                                              | HW/Status Ok                               |
|                                              | LID 62D98E33000000A                        |
|                                              |                                            |
|                                              | Jtag II Conected smok.com.pl               |

•

. •

. . .

. . .

. . . . .

.

Make sure that JTAG is selected in programmer software. Select MOTOROLA > MC > HC08 > SECURED > EEPROM Double click on HC08AZ60 EE SEC option as seen in the red circle. Choose the proper mask set for your EIS (1J35D) OR (4J74Y).

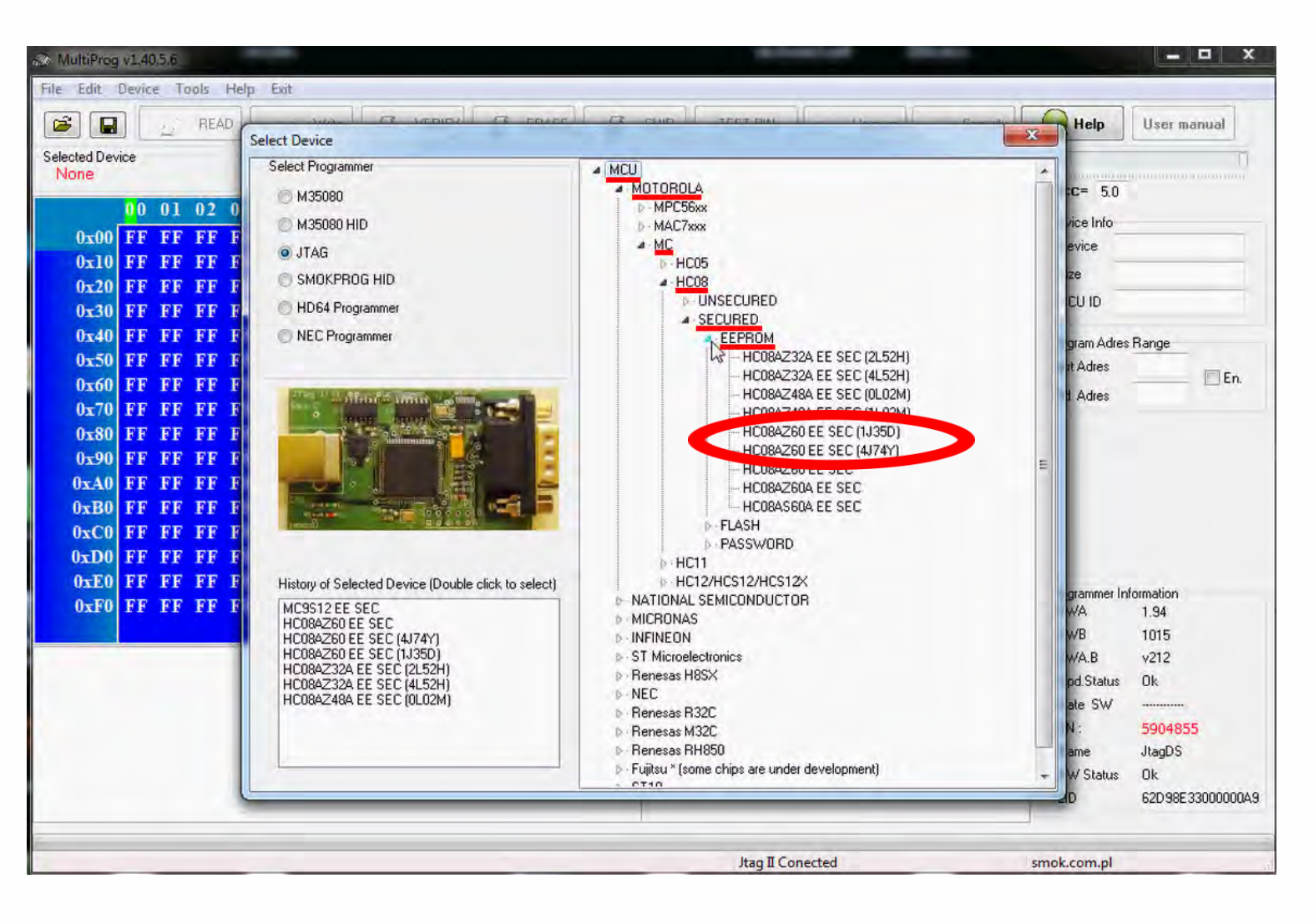

• • •

• •

• •

#### Now click on Read button.

| 🔊 MultiProg v1.40.5.7                                                 |                        |
|-----------------------------------------------------------------------|------------------------|
| File Edit Device Tools Help Exit                                      |                        |
| 🖻 🖬 🚺 READ 🛔 Write 🕢 VERIFY 🧷 ERASE 🕢 CHIP TEST PIN 🗗 Usecure Securit | y V Help User manual   |
| Selected Device                                                       | 0                      |
| HC08AZ60 EE SEC (4J/4Y)                                               | <b>Vcc</b> = 5.0       |
| 00 01 02 03 04 05 06 07 08 09 0A 0B 0C 0D 0E 0F 0123456789ABCDEF      | Device Info            |
| 0x000 FF FF FF FF FF FF FF FF FF FF FF FF                             | Device                 |
| 0x010 FF FF FF FF FF FF FF FF FF FF FF FF FF                          | Cize                   |
| 0x020 FF FF FF FF FF FF FF FF FF FF FF FF FF                          | NCLUD                  |
| 0x030 FF FF FF FF FF FF FF FF FF FF FF FF FF                          | MCOID                  |
| 0x040 FF FF FF FF FF FF FF FF FF FF FF FF FF                          | Program Adres Range    |
| 0x050 FF FF FF FF FF FF FF FF FF FF FF FF FF                          | Start Adres 000000     |
| 0x060 FF FF FF FF FF FF FF FF FF FF FF FF FF                          | End Adres 0001FF       |
| 0x070 FF FF FF FF FF FF FF FF FF FF FF FF FF                          |                        |
| UXUSU FF FF FF FF FF FF FF FF FF FF FF FF FF                          |                        |
| UXU9U FF FF FF FF FF FF FF FF FF FF FF FF FF                          |                        |
| OXUAU FF FF FF FF FF FF FF FF FF FF FF FF FF                          |                        |
| OXOBO FF FF FF FF FF FF FF FF FF FF FF FF FF                          |                        |
| OVOCO FF FF FF FF FF FF FF FF FF FF FF FF FF                          |                        |
| ONDED FF FF FF FF FF FF FF FF FF FF FF FF FF                          |                        |
| OxOFO FF FF FF FF FF FF FF FF FF FF FF FF                             | Programmer Information |
| 0x100 FF FF FF FF FF FF FF FF FF FF FF FF F                           | ▼ SWB 1015             |
|                                                                       | SWA.B v212             |
|                                                                       | Upd.Status Ok          |
|                                                                       | Date SW                |
|                                                                       | SN : 7205005           |
|                                                                       | Name JtagDS            |
|                                                                       | HW Status Ok           |
|                                                                       | LID 629590150000006    |
|                                                                       |                        |
| Jtag II Conected                                                      | smok.com.pl            |

.

#### EZS reading process is done.

. . .

| 🗞 MultiProg v1.40.5.7                                                  |                        |
|------------------------------------------------------------------------|------------------------|
| File Edit Device Tools Help Exit                                       |                        |
| 🕼 🖬 🥻 READ 🏄 Write 🎤 VERIFY 🖉 ERASE 🜈 CHIP TEST PIN 🗗 Usecure Security | User manual            |
| Selected Device                                                        | - []                   |
|                                                                        | <b>Vcc=</b> 5.0        |
| 00 01 02 03 04 05 06 07 08 09 0A 0B 0C 0D 0E 0F 0123456789ABCDEF       | Device Info            |
| 0x000 FF 17 05 D6 17 73 00 05 11 12 F7 EF 7A FC AA 01                  | Device MC68HC08AZ60    |
| 0x010 02 01 00 00 21 28 00 00 F9 8F 00 00 00 01 05 00                  | Size 1024              |
| 0x020 00 00 17 80 40 00 07 20 58 00 00 0B 01 B9 01 10 @ X              | MCLUD                  |
| 0x030 20 05 04 00 00 00 20 02 88 91 0E 00 07 0C D8 B3                  | MCOID                  |
| 0x040 55 7D 8E 19 FA 03 00 02 21 00 00 20 00 98 92 35 U                | Program Adres Range    |
| 0x050 11 00 06 51 68 4A 55 00 42 02 13 09 00 00 10 10 QhJU. B          | Start Adres 000000     |
| $0 \times 060$ 23 00 20 22 20 20 20 00 03 11 40 00 00 03 95 40 #. "@@  | End Adres 0001FF       |
| 0x070 02 08 00 0F DB 1C 6E EF 53 7E 1B 6E AE FF 01 89 om. Sm.          |                        |
| 0x080 FA E3 B0 63 B2 9E 1B E4 00 0F 79 CC 8A 13 A0 E1                  |                        |
| 0x090 83 69 4F 47 0F CE 21 F0 F8 61 C3 8A 99 1E 00 0F i 0Gc.1.a.       |                        |
| 0x0A0 DD F8 BB 55 7D 8E 19 FA 03 00 0F F9 5C C2 68 26 U                |                        |
| 0x0B0 DF 92 3D 53 00 0F 59 EF 4F FD 0A 52 42 9B CD 00 - S TY, C, RE,   |                        |
| 0x0C0 0F 96 D0 AB 00 A3 2A 64 28 6A 00 07 FF FF FF FF 0                |                        |
| UXUDU FF FF FF FF FF FF FF UI CU F6 7E 23 BB D5 72 CC 25               |                        |
| UXUEU UU U3 60 A7 IE U3 IB AI AE DB 6D UU UI 7F 20 B3                  | Programmer Information |
| UXUFU 56 C5 26 32 72 37 UL U3 FF FF FF FF FF FF FF FF FF FF FF FF      | SWA 1.94               |
| UX100 FF FF US FF FF FF FF FF FF FF FF FF FF FF FF FF                  | SWB 1015               |
| Read EE HLU84∠50 EE SEL (4J74Y)<br>Unsecuring Please Wait              | SWA.B V212             |
| F: 48<br>Ubsecure Dk                                                   | Data SW                |
| Conected                                                               | SN · 7205005           |
| Baud: 14400<br>Read Ok                                                 | Name JtagDS            |
| Saved backup File : C:\Users\MBE\Documents\Temp\Temp810.bin            | HW Status Ok           |
|                                                                        | LID 629590150000006    |
|                                                                        |                        |
|                                                                        |                        |
| Read Ok Jtag II Conected                                               | smok.com.pl            |

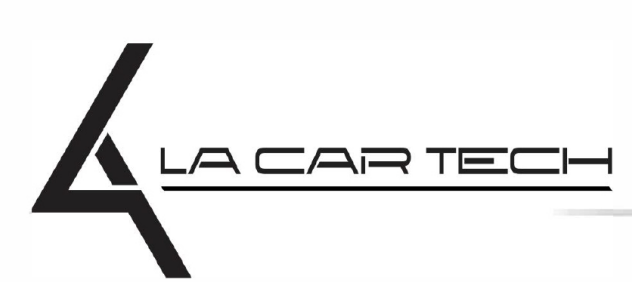

www.lacartech.com

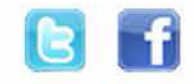

• • •

. . .